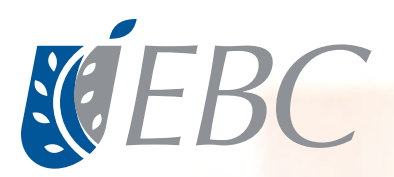

## Manual Participante

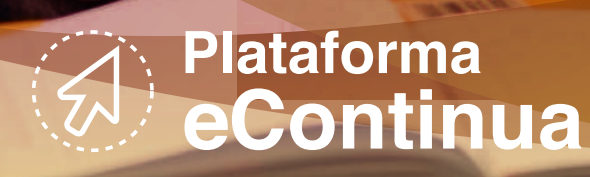

# Índice

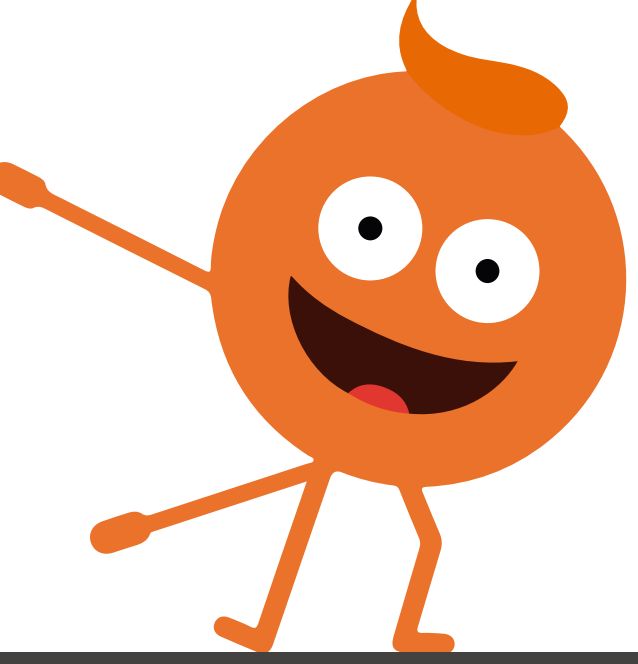

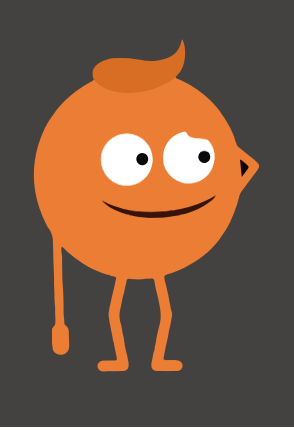

## ¿Cómo ingresar a la plataforma eContinua?

Ingresa a Academic Manager colocando la siguiente liga en tu navegador: ebc.academic.lat

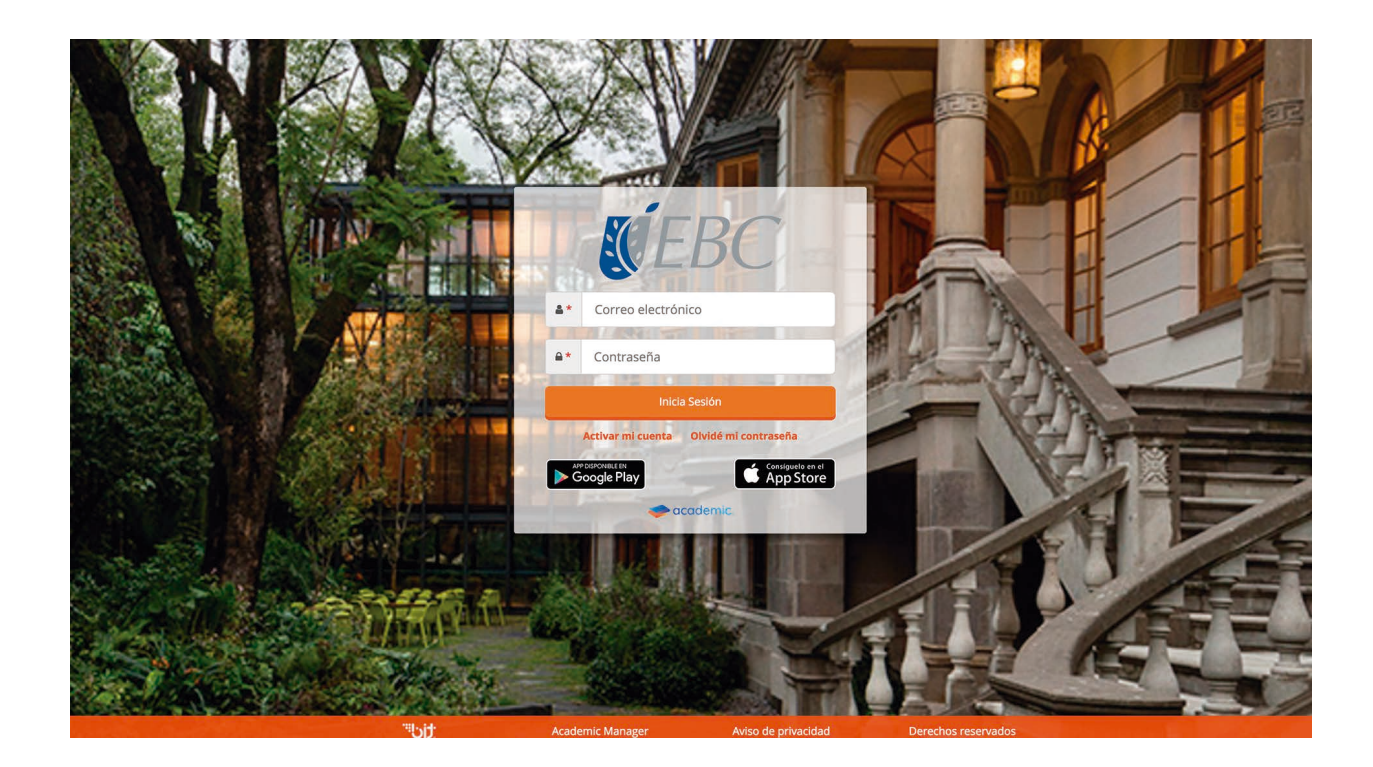

Es necesario ACTIVAR tu cuenta, para ello da clic en la siguiente opción:

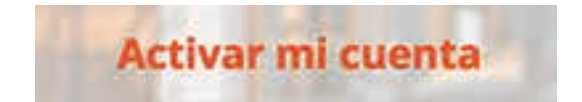

A continuación podrás elegir el tipo de cuenta a activar, selecciona la opción de **ALUMNO**.

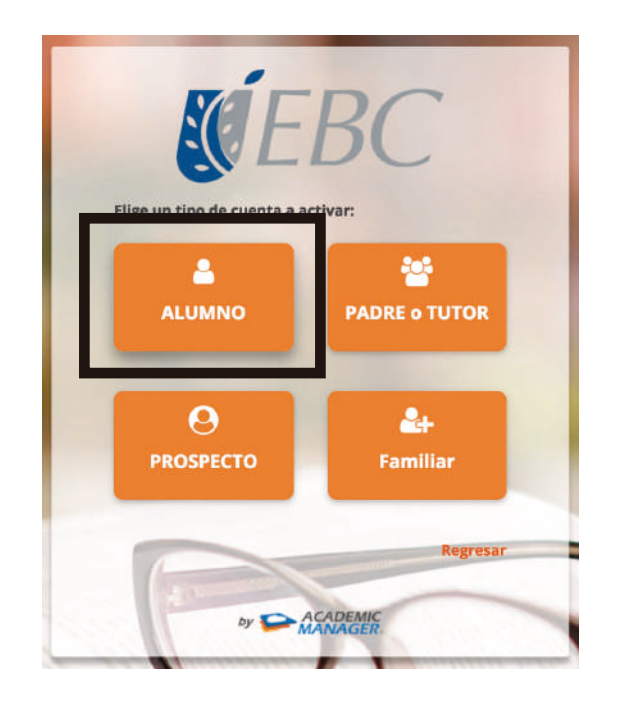

Indica el campus al que perteneces y coloca tu matrícula institucional.

|          | ST E       | BC       |    |
|----------|------------|----------|----|
| Plantel  |            |          |    |
| GUADA    | LAJARA EMP |          | \$ |
| Matrícul | a          |          |    |
|          | 3546       | 7894     |    |
|          | Continuar  | Regresar |    |
|          | ~~~        |          |    |

Da clic sobre el botón **Continuar** posteriormente ingresa la contraseña de tu preferencia, esta debe contener mínimo 6 dígitos, al menos una mayúscula y una minúscula, el correo electrónico lo obtiene por default.

| <b>E E</b>         | BC                 |
|--------------------|--------------------|
| Correo electrónico |                    |
| Contraseña         | Repetir contraseña |
| Activar            | Regresar           |
| by 🔛               | ACADEMIC           |

Tu correo electrónico se generará de manera automática, así que sólo tendrás que ingresar una contraseña para la plataforma. Recuerda que ésta debe contener por lo menos seis caracteres, entre ellos mínimo una letra mayúscula y una minúscula.

Finalmente, da clic en el botón

Activar

Una vez activada tu cuenta podrás ingresar a la plataforma sin ningún problema, escribe tu usuario, que es tu correo electrónico o matrícula, y tu contraseña, con la que te registraste previamente.

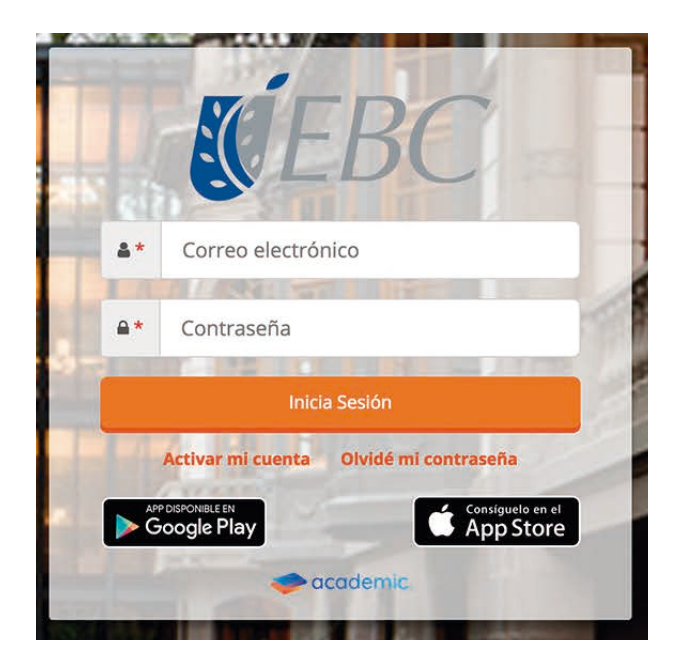

Una vez dentro coloca tu usuario (correo o matrícula completo) y la contraseña que hayas registrado.

Da clic en el botón

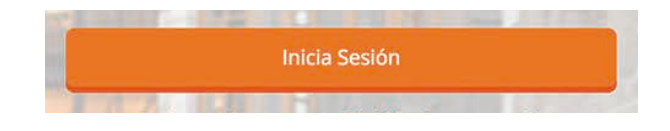

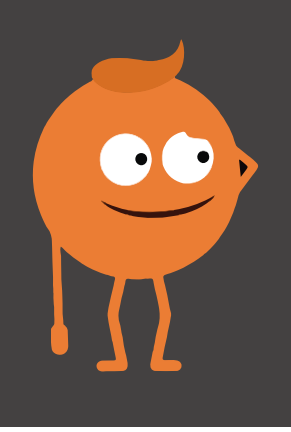

## ¿Cómo recuperar o cambiar tu contraseña?

Si olvidaste la contraseña de tu cuenta puedes recuperarla fácilmente. Selecciona la opción de "Olvidé mi contraseña" en la página principal.

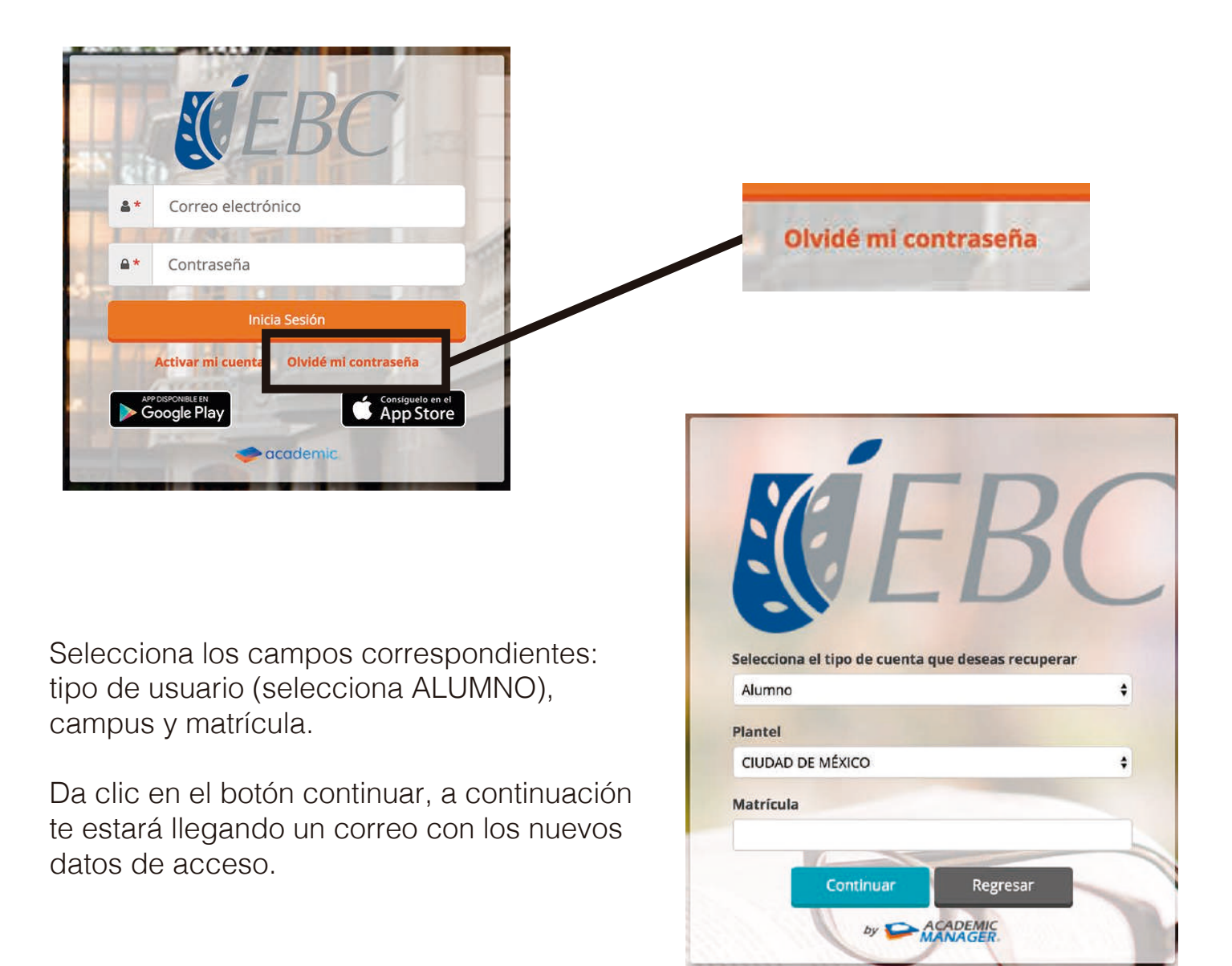

### Cambiar tu contraseña manualmente

Para cambiar tu contraseña manualmente inicia sesión en la plataforma. Una vez dentro, dirígete a la esquina superior derecha, da clic en tu nombre de perfil y selecciona la opción **Mi cuenta o perfil**.

| Ć  | $BC = \square$ | eCo 👻     |
|----|----------------|-----------|
|    | Bienvenid@ eCo | Mi perfil |
| #  | Avisos         | ပ် Salir  |
| 5  |                |           |
| Ŀ  |                |           |
| R  |                |           |
|    |                |           |
| \$ |                |           |

En el siguiente apartado verás lainformación de tu cuenta.

| remi                          |                                 |   |  |
|-------------------------------|---------------------------------|---|--|
| Usa el siguiente formulario p | ara administrar tu información. |   |  |
| Información porconal y c      | ontacto                         |   |  |
| information personally c      | Unacto                          |   |  |
| Fecha de nacimiento           | 28/06/1990                      |   |  |
| Lugar de nacimiento           | Estado de México                |   |  |
| Nacionalidad                  | México                          | • |  |
| Entidad federativa de         | Estado de México                |   |  |
| Sexo                          | Masculino     Image: Femenino   |   |  |
| Estado civil                  | Casado                          |   |  |
| Teléfono fijo                 |                                 |   |  |
| Teléfono celular              |                                 |   |  |
| Correo electrónico            | estudiante@gmail.com            |   |  |
|                               |                                 |   |  |

En el apartado **Contraseña** tendrás la posibilidad de cambiarla por una diferente. Ingresa la contraseña anterior y, enseguida, coloca la que usarás de ahora en adelante y en la opción **Repetir contraseña** escríbela nuevamente para asegurarte de que la tecleaste correctamente.

Recuerda que la contraseña debe contener por lo menos seis caracteres, entre ellos mínimo una letra mayúscula y una minúscula.

| <b>S</b> Í E | BC ≡ ₽                              |                         |                  |                     |                 |      | e | eCo * |
|--------------|-------------------------------------|-------------------------|------------------|---------------------|-----------------|------|---|-------|
| 9            | Fecha de nacimiento                 |                         | 28/06/1990       |                     |                 |      |   |       |
| ŝ            | Lugar de nacimiento                 | Estado de México        |                  |                     |                 |      |   |       |
|              | Nacionalidad                        | México                  |                  |                     | \$              |      |   |       |
|              | Entidad federativa de<br>nacimiento | Estado de México        |                  |                     | \$              |      |   |       |
| ø            | Sexo                                | O Masculino 💿 Femenino  |                  |                     |                 |      |   |       |
|              | Estado civil                        | Casado                  |                  |                     | •               |      |   |       |
| \$           | Teléfono fijo                       |                         |                  |                     |                 |      |   |       |
| R            | Teléfono celular                    |                         |                  |                     |                 |      |   |       |
| C            | Correo electrónico                  | estudiante@gmail.com    |                  |                     |                 |      |   |       |
| ٠            | Contraseña                          |                         |                  |                     |                 |      |   |       |
|              | Contraseña actual                   |                         |                  |                     |                 |      |   |       |
|              | Nueva contraseña                    |                         |                  |                     |                 |      |   |       |
|              | Repetir nueva contraseña            |                         |                  |                     |                 |      |   |       |
|              |                                     | GUARDAR                 |                  |                     |                 |      |   |       |
|              |                                     |                         |                  |                     |                 |      |   |       |
|              |                                     | BIT Technologies © 2019 | Academic Manager | Aviso de privacidad | Derechos reserv | ados |   | 0     |

Al finalizar, da clic en Guardar.

| Contraseña               |  |
|--------------------------|--|
| Contraseña actual        |  |
| Nueva contraseña         |  |
| Repetir nueva contraseña |  |
| GUARDAR                  |  |

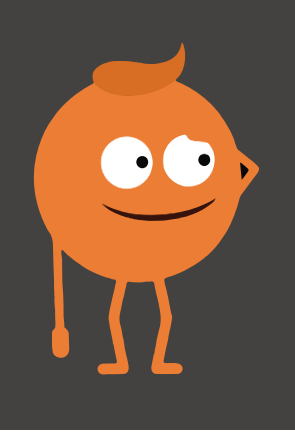

## Plataforma eContinua

Una vez que hayas ingresado a la plataforma podrás ver el panel o tablero principal, el cual contiene la siguiente información: **mensajes**, **cuenta**, **avisos**, **calendario y menú**.

| <b>S</b> ÉEB          | °C ≡ <sup>©</sup> |     |     |            |     |     | eCo ~          |
|-----------------------|-------------------|-----|-----|------------|-----|-----|----------------|
| Bi                    | ienvenid@ eCo     |     |     |            |     |     |                |
| <b>#</b>              | Avisos            |     |     |            |     |     | т              |
|                       |                   |     |     |            |     |     |                |
| <b>B</b>              |                   |     |     |            |     |     |                |
| <b>T</b> <sup>1</sup> |                   |     |     |            |     |     |                |
| -                     |                   |     |     |            |     |     |                |
| \$                    |                   |     |     |            |     |     |                |
|                       |                   |     |     |            |     |     |                |
|                       | 🛗 Calendario      |     |     |            |     |     |                |
|                       | ∢ ► Hoy           |     |     | Abril 2019 |     |     | Mes Semana Día |
|                       | Dom               | Lun | Mar | Mie        | Jue | Vie | Sab            |
|                       |                   | 1   | 2   | 3          | 4   | S   | 6              |
|                       | 7                 | 8   | 9   | 10         | 11  | 12  | 13             |

En el apartado **Mensajes** es posible visualizar los que se han recibido y no se han leído, en caso de querer verlos todos selecciona la opción **Ver todos los mensajes**.

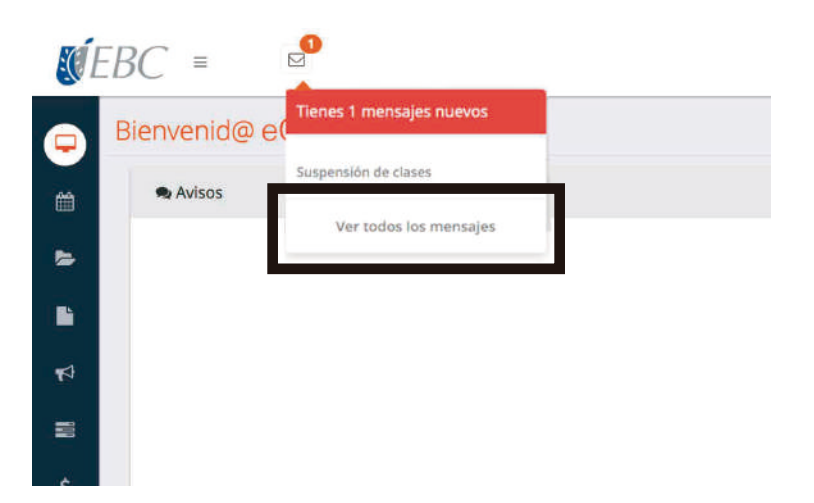

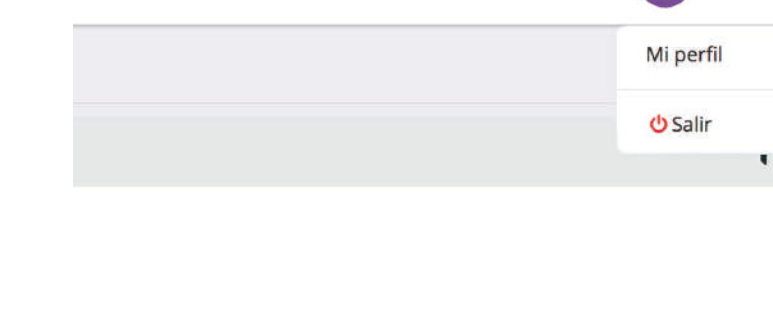

En la sección **Cuenta** es posible cerrar la sesión y visualizar la información general del usuario.

Dentro del Calendario podrás consultar los días feriados.

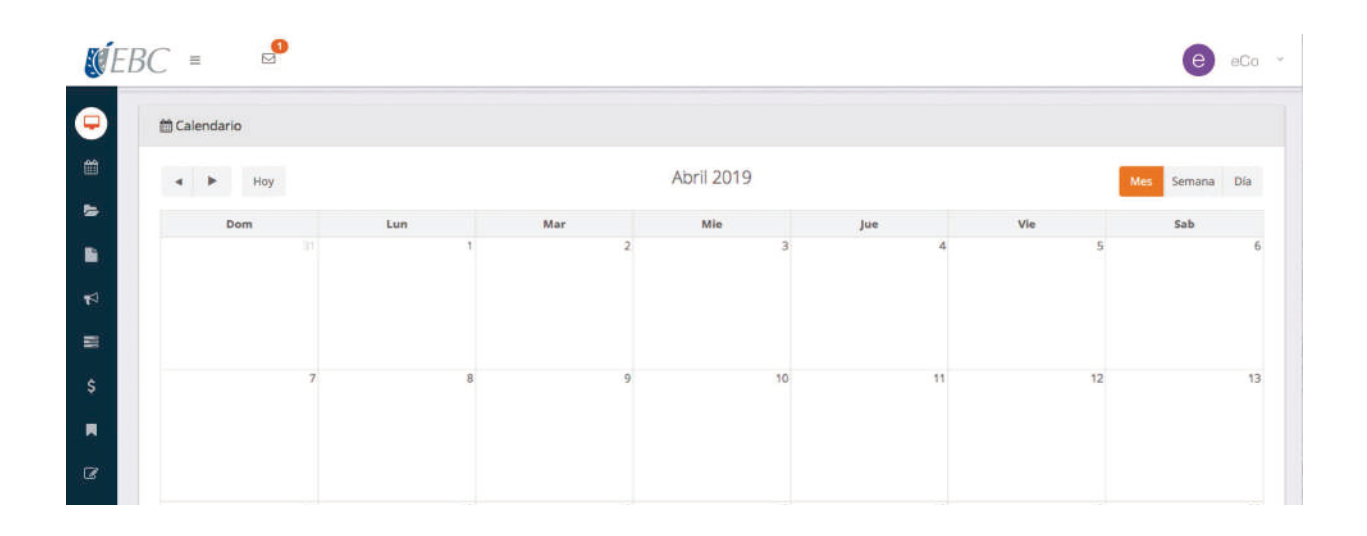

eCo

е

En la sección **Avisos** verás las notificaciones que el profesor o administrativo te envíe.

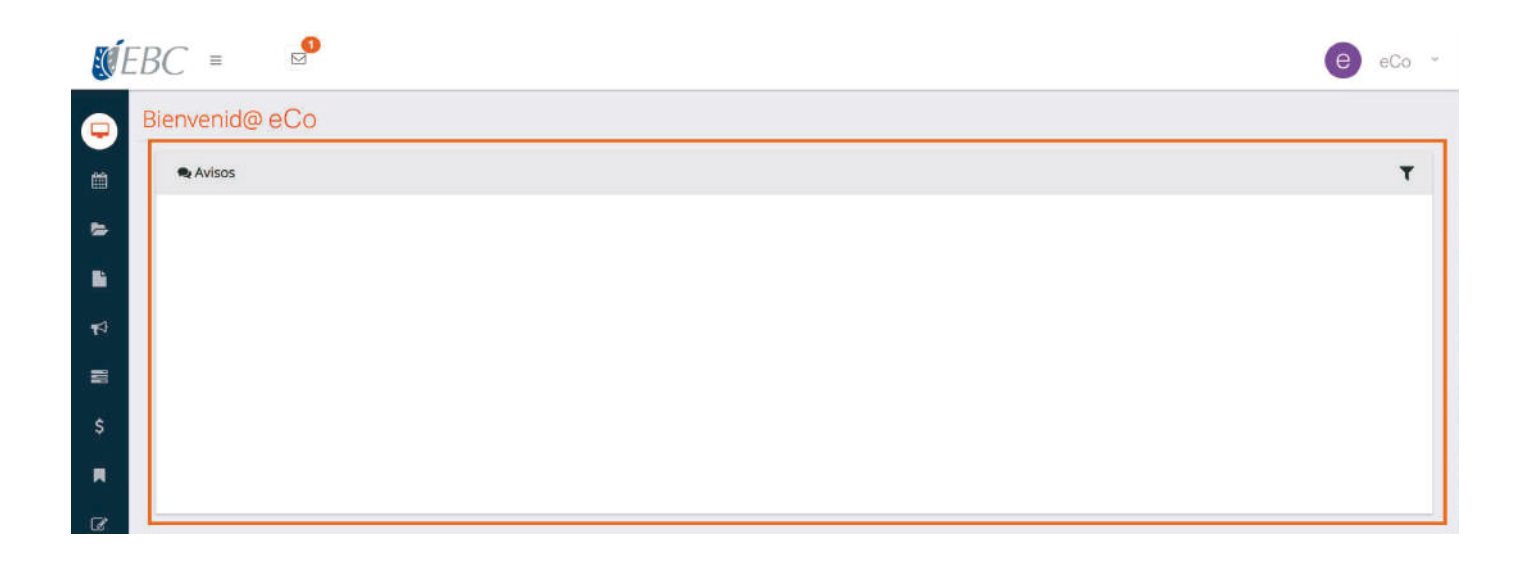

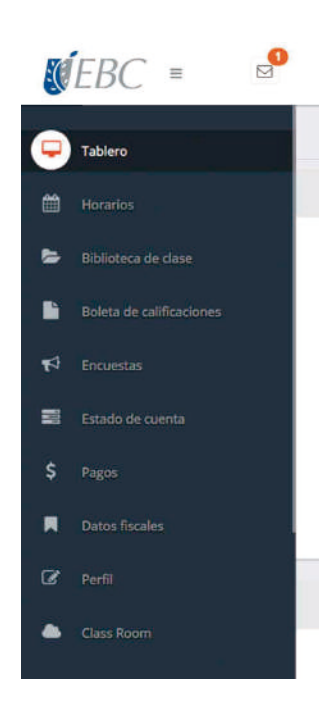

Dentro del **Menú** se encuentran las siguientes opciones: Tablero general, horario, biblioteca de clase, boletas de calificaciones, encuesta, estado de cuenta y pagos.

#### Tablero

| EC | EBC ≡                    | 0          | eCo v          |
|----|--------------------------|------------|----------------|
| P  | Tablero                  |            |                |
|    |                          |            | т              |
|    |                          |            |                |
|    | Boleta de calificaciones |            |                |
| ₽  |                          |            |                |
| W  | Estado de cuenta         |            |                |
| \$ | Pagos                    |            |                |
| R  |                          |            |                |
| Ø  |                          |            |                |
| ٠  |                          | Abril 2019 | Mes Semana Día |

#### Horario

Allí verás el horario de cada una de las asignaturas en las que estés inscrito(a). Es importante elegir el período correspondiente a consultar.

| <b>X</b> ÍE | $BC = \Box$                                                                                                    | e eCo ~           |
|-------------|----------------------------------------------------------------------------------------------------|-------------------|
| Ģ           | Horarios                                                                                                    |                   |
| (           | Periodo seleccionado: Ene 19-Dic 19                                                                                                    | er más periodos + |
|             | ∰ Print - ☐ Save - N                                                                                                    | .7                |
|             |                                                                                                    |                   |
| 1           | TEBC HORARIOS                                                                                                    |                   |
| \$          | Ofertia: DIPLOMADO - COMERCIO EXTERIOR<br>Ciclo contar Ent F-Bit 19<br>Adgantaras: 1 Clasos: 1                                                                                                    |                   |
|             | AMCATTRA HORA LINES MORTES MIRAND IN CLASS<br>TENES MORTES MIRAND STRENTS STRENTS |                   |
| Ø           | Value of the state of the state    |                   |
|             |                                                                                                    |                   |

#### Biblioteca de clase

Allí encontrarás el material de apoyo que el docente les proporcione.

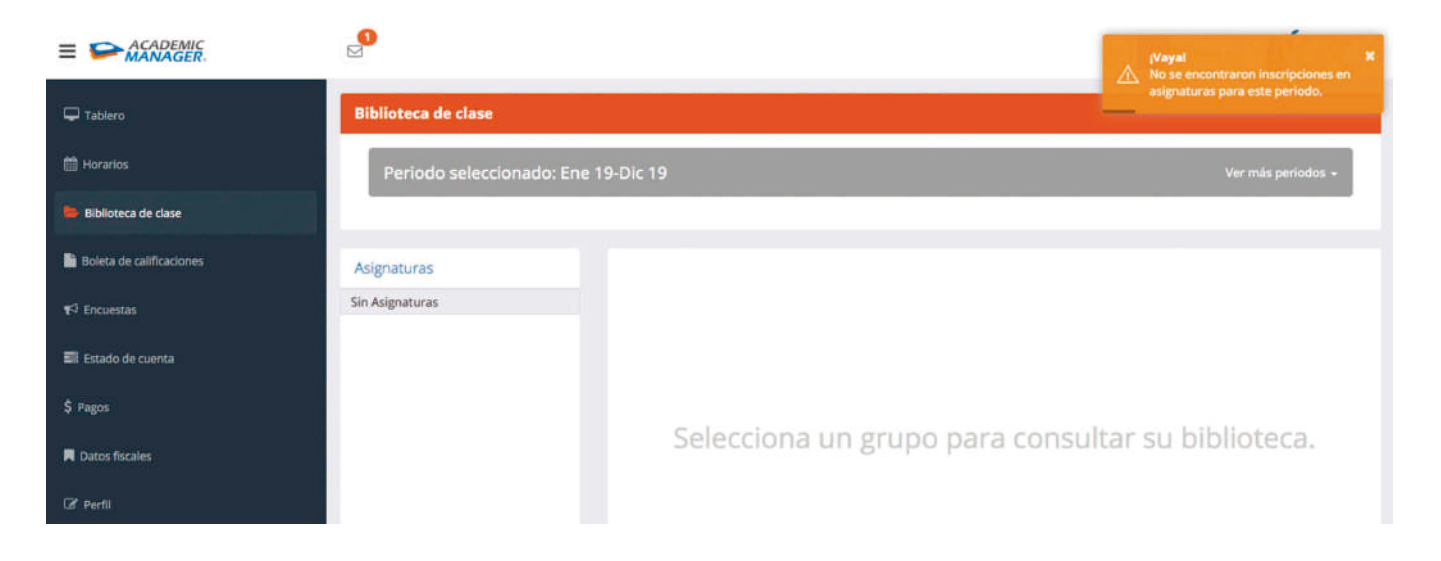

#### Boletas de calificaciones

En este apartado aparecerán las calificaciones de las asignaturas en las que estés registrado(a).

| <b>S</b> Í E | $BC = \square$                                             | e eCo -           |
|--------------|------------------------------------------------------------|-------------------|
| Ģ            | Boleta de calificaciones                                   |                   |
| ₩            | Periodo seleccionado: Ene 19-Dic 19                        | er mās periodos 🐱 |
| •            | Print - 🔄 Save - M 🗧 Page 1 of 1 🕨 H Q 100% - 🗋 One Page - | 7                 |
| ø            |                                                            |                   |
|              |                                                            |                   |
| \$           |                                                            |                   |
|              |                                                            |                   |
| •            |                                                            |                   |

#### Encuesta

Se trata de una encuesta de satisfacción que deberá ser respondida en cuanto lo indique el docente.

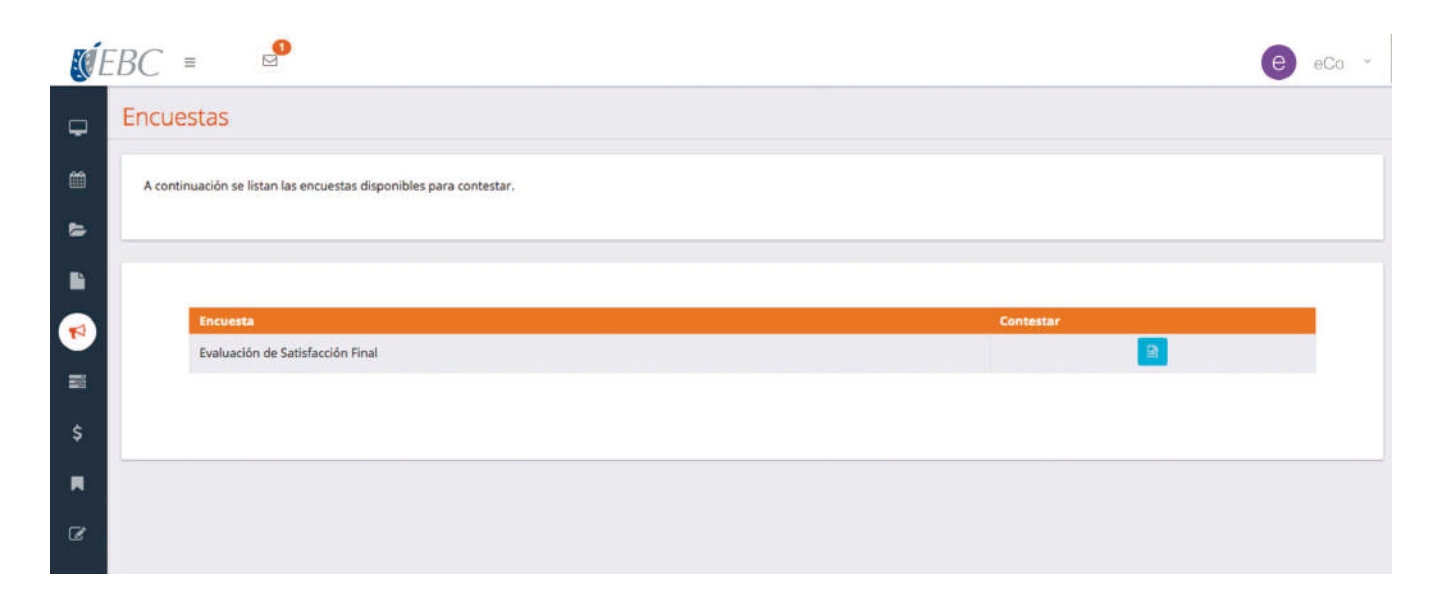

#### Estado de cuenta

Allí podrás consultar tu estado de cuenta y realizar la impresión del mismo. Dicho estado de cuenta se actualiza un día después de hacer algún movimiento de pago.

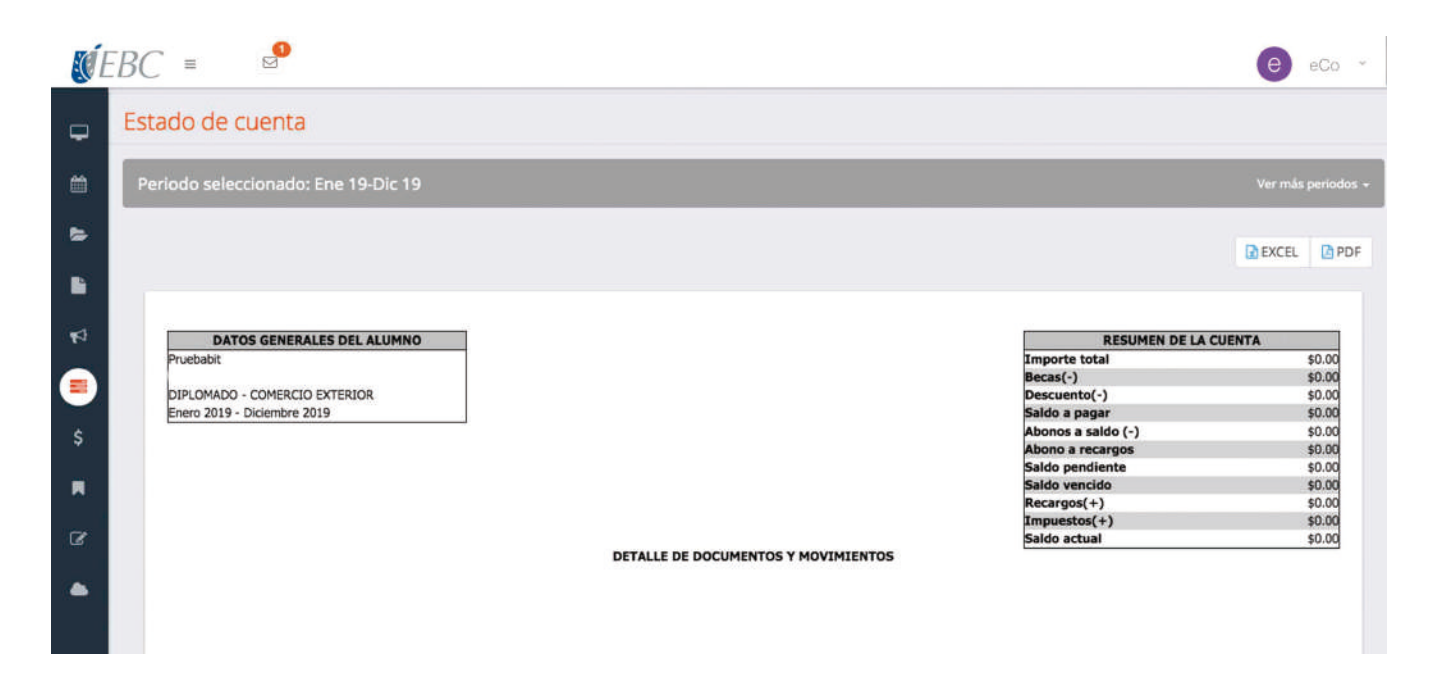

#### Pagos

Dentro de este apartado encontrarás dos secciones: pagos pendientes y pagos realizados. También es posible realizar pagos en línea, obtener un recibo de pago, generar fichas bancarias y facturas.

| <b>E</b> E | $EBC = 2^{\circ}$                                                                                                    | e eCo -        |
|------------|----------------------------------------------------------------------------------------------------|----------------|
| ₽          | Pagos                                                                                                    |                |
| m          |                                                                                                    |                |
|            | A continuación se muestran los conceptos pendientes de cada integrante de la familia, en esta sección<br>puedes realizar pagos únicos o pagos múltiples.                          | Ø PAGO GENERAL |
|            |                                                                                                    |                |
| ø          | CONCEPTOS PENDIENTES                                                                                                    |                |
|            | Para realizar un pago único, da clic sobre el nombre del mes a pagar, si deseas realizar un pago múltiple, selecciona más de un concepto y haz clic sobre el botón Pago múltiple. |                |
| \$         |                                                                                                    |                |
| R          | eCo<br>Pruebabit                                                                                                    |                |
| Ø          | Ene 19-Dic 19   1º DADC                                                                                                    | •              |
| ٠          | Pago De Contado Diplomado<br>Mes de pago: Enero                                                                                                    | \$35,099.00    |
|            |                                                                                                    |                |

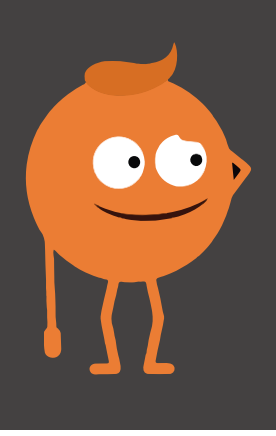

## ¿Cómo realizar pagos?

### ¿Cómo realizar pagos en banco?

Para generar la ficha de pago debes ir al apartado **Pagos** en el menú del tablero. Una vez dentro, da clic en el botón **Pago General**, que se encuentra en la esquina superior derecha de la pantalla.

| <u>s</u> á l | EBC ≡ <sup>™</sup>                                                                                                    | e eCo v |
|--------------|----------------------------------------------------------------------------------------------------|---------|
| Ģ            | Pagos                                                                                                    |         |
|              | A continuación se muestran los conceptos pendientes de cada integrante de la familia, en esta sección puedes realizar pagos<br>únicos o pagos múltiples.                                                  |         |
| \$<br>111    | CONCEPTOS PENDIENTES<br>Para realizar un pago único, da ciic sobre el nombre del mes a pagar, si deseas realizar un pago múltiple, selecciona más de un concepto y haz ciic sobre el botón Pago múltiple. |         |
| \$           | eCo<br>Pruebabit                                                                                                    |         |
| C            | Ene 19-Dic 19   1* DADC                                                                                                    | +       |
|              |                                                                                                    |         |
|              |                                                                                                    | _       |
|              | SPAGO GENERAL                                                                                                    |         |

A continuación, se abrirá un recuadro en el que deberás seleccionar tu usuario. Da clic en **Generar ficha para pago**.

| agar, si deseas r | Opciones de pago general                                                        | tiple. |
|-------------------|---------------------------------------------------------------------------------|--------|
|                   | Seleccione de que manera desea hacer el pago general, por alumno o por familia. |        |
|                   | Alumno o Familia                                                                |        |
|                   | ✓ eCo<br>Familia                                                                | _      |
|                   | GENERAR FICHA PARA PAGO PAGAR EN LÍNEA                                          |        |
|                   |                                                                                 |        |

Se abrirá una nueva ventana con un documento listo para imprimir. Cada usuario cuenta con una referencia única, por lo que es posible utilizar el mismo archivo para realizar el pago de cualquier concepto.

| 🗧 🔍 🌒 🗋 Academic Manager.pdf 🛛 🗙 🕂                         |                                                                              |                                                             |                                              |                                                                    |    |
|------------------------------------------------------------|------------------------------------------------------------------------------|-------------------------------------------------------------|----------------------------------------------|--------------------------------------------------------------------|----|
| E -> C & O Archivo   /Users/ecademia/Downloads/Academic%21 | Manager.pdf                                                                  |                                                             |                                              |                                                                    | \$ |
| ← → C O O Archivo   /Users/scademia/Downloads/AcademicK2   | 2004 neger.pdf<br>2010<br>2010<br>Folice: REF - 25<br>Marricula<br>Novceptos | ESCUELA BANCARIA Y<br>FICHA DE PAGO<br>ALUMO                | Academic M<br>COMERCIAL<br>PLANTEL<br>TOUSCA | Marana Bacama<br>Desta Elocation<br>Presidence - constoc estitacor | *  |
|                                                            | Figs presid.                                                                 |                                                             | Concepto                                     |                                                                    |    |
|                                                            | SANTANDER                                                                    | LÍNEA PARA PAGO RETERENCIADO<br>ERC<br>0704<br>829395252841 |                                              |                                                                    |    |
|                                                            |                                                                              | I acad                                                      | emic Ph                                      | poker                                                              |    |
|                                                            |                                                                              |                                                             |                                              |                                                                    |    |

Una vez generada esta ficha acude a una sucursal bancaria **SANTANDER** y realizar su pago directamente en ventanilla por el monto que desee (colegiatura, pago inicial, credencial, etc).

Los pagos efectuados de esta forma se visualizarán en dos días hábiles después del pago.

Nota: Para cualquier aclaración se recomienda guardar el comprobante bancario.

### ¿Cómo realizar pagos en línea?

Para realizar pagos en línea ve al apartado **Pagos** en el menú del tablero. Al ingresar a esa sección, en la parte **Conceptos pendientes**, selecciona un período.

| <u>s</u> | EBC              |                                                                                                    | e eCo ~        |
|----------|------------------|----------------------------------------------------------------------------------------------------|----------------|
| Ţ        | Pagos            |                                                                                                    |                |
| m        |                  |                                                                                                    |                |
| •        | A cont<br>únicos | inuación se muestran los conceptos pendientes de cada integrante de la familia, en esta sección puedes realizar pagos<br>o pagos múltiples.                                 | S DAGALGENEDAL |
| •        |                  |                                                                                                    |                |
| ₽        | cor              | NCEPTOS PENDIENTES                                                                                                    |                |
| 109      | Para re          | ealizar un pago único, da clic sobre el nombre del mes a pagar, si deseas realizar un pago múltiple, selecciona más de un concepto y haz clic sobre el botón Pago múltiple. |                |
| \$<br>   |                  | eco<br>Pruebabit                                                                                                    |                |
| Ø        | E                | ine 19-Dic 19   1º DADC                                                                                                    | \$             |
| •        |                  | Pago De Contado Diplomado<br>Mes de pago: Enero                                                                                                    | \$35,099.00    |
|          |                  |                                                                                                    |                |

En cada período verás conceptos que tienes pendientes por pagar. Localiza la cantidad a liquidar. Una vez ubicado el monto, selecciona la opción **Pago General**, selecciona tu usuario y da clic en **Pagar en línea**.

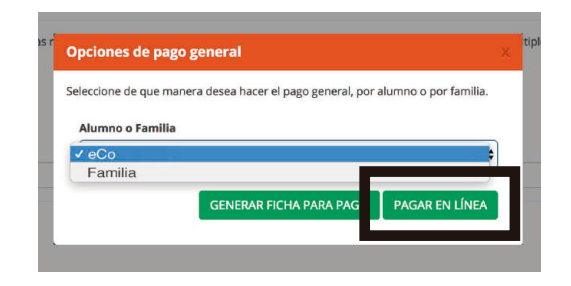

Una vez seleccionada la opción coloca la **cantidad a pagar**, después da clic en **Pagar**.

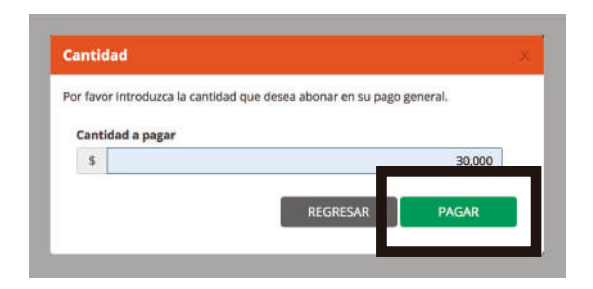

Posteriormente, acepta los términos y condiciones y dar clic sobre el recuadro de **Pagadero**.

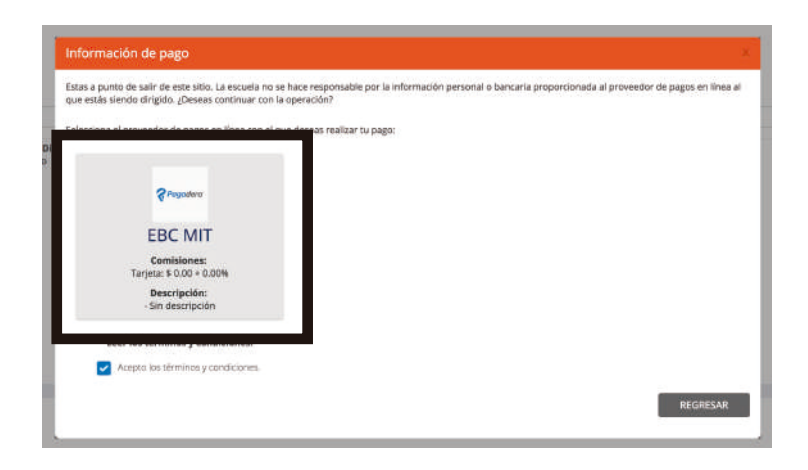

Selecciona el método de pago correspondiente, ya sea tarjeta de crédito o débito, y da clic en continuar.

Elige con cuidado, pues este método será el que se ocupe al momento de facturar tu pago.

| nformación par                                                   | i el pago                     |                                                 |          |           |
|------------------------------------------------------------------|-------------------------------|-------------------------------------------------|----------|-----------|
| e la siguiente lista, s                                          | eleccione un método con el qu | ue desea registrar el pago que esta realizando. |          |           |
|                                                                  |                               |                                                 |          |           |
| Metodos de pago                                                  |                               |                                                 |          |           |
| <ul> <li>Tarjeta de credit</li> <li>Tarjeta de débito</li> </ul> |                               | j.                                              |          |           |
|                                                                  |                               |                                                 |          | _         |
|                                                                  |                               |                                                 | DECOECAD | CONTINUES |

A continuación, el sistema te dirigirá al **Portal bancario** para completar el pago correspondiente.

Después de registrar los datos correspondientes, da clic en el botón Pagar.

| C & https://u.mitec.com.ma/ju/WOEROVT |                                                                                           | ŵ |
|---------------------------------------|-------------------------------------------------------------------------------------------|---|
|                                       | \$30,000.00 //////<br>Шуноналаникациялууаны                                               |   |
|                                       | Horphre Yurama                                                                            |   |
|                                       |                                                                                           |   |
|                                       |                                                                                           |   |
|                                       | vcandela@bit.lat                                                                          |   |
|                                       | To page and presented methods and 20-George.<br>For four matters attended in Anticonstant |   |
|                                       | ■ PAGAR 530,000 00 MWN                                                                    |   |
|                                       | Rago processão de manera aeguna.                                                          |   |
|                                       | 📣 Santander                                                                               |   |

Una vez realizado el pago, en el apartado **Pagos** aparecerá un mensaje con el número de transacción. El concepto **Pagado** se estará reflejando en la parte de **Pagos realizados**.

| A continuación se muestran los concept<br>sección puedes realitar pagos únicos o s                                                                         | tot pendiorres de cada integrarse de la familia, en esta<br>pagos múltiples.             | <ul> <li>Pago general</li> </ul>         |
|----------------------------------------------------------------------------------------------------|------------------------------------------------------------------------------------------|------------------------------------------|
|                                                                                                    |                                                                                          |                                          |
| Pago realizado con numero de brar                                                                                                    | naacoon 00000000004215338710                                                             |                                          |
|                                                                                                    |                                                                                          |                                          |
| CONCEPTOS PENDIENTES                                                                                                    |                                                                                          |                                          |
| CONCEPTOS PENDIENTES                                                                                                    | ore el nombre del mez a pagar. Il desest realtar un pago múltiple, teleccione más de un  | concepto y haz clic sobre el botón Pago  |
| CONCEPTOS PENDIENTES<br>Para realizar un paga único, da cic sob<br>múmple.                                                                                 | ure el nombre del mes a pagar, si deseas realtar un pago múltiple, seleccione más de un  | concepto y has dio pobre el botón Vego   |
| CONCEPTOS PENDIENTES<br>Para malitar un paga única, da cit sob<br>múltiple.                                                                                | ure el nombre del mas a pagar. Si deseas realizar un pago múltiple, seleccione más de un | concepto y haz dic sobre el bosón Pago   |
| CONCEPTOS PENDIENTES<br>Para realizar un paga únice, da dic zob<br>mútuple<br>eCo<br>municipie                                                             | ore el nombre del mes a pagor. El deseas realtor un pago múltiple, seleccione más de un  | concepto y hác clic sobre el bodin Pago  |
| CONCEPTOS PENDIENTES<br>Pera realizar un paga única, da cit sob<br>militapia                                                                               | ure el nombre del mes a pagor, si deseas realtor un pago múltiple, seleccione más de un  | concepto y has clic asbine el bodin Pago |
| CONCEPTOS PENDERNETS<br>Para realizar un paga Gebies, de cito con<br>mismos<br>Des Con<br>Paralizar<br>Des 16-Dis 18 ( 14 DVEC<br>Berrer<br>Berrer<br>Mayo | ore el nombre del mes a pagar. El deseas realtor un pago mútiple, seleccione más de un   | concepto y has clic sobre el bosón Pago. |

## ¿Cómo realizar recibos de pago?

Para visualizar tus **Recibos de pago** ve al apartado **Pagos** en el menú del tablero. Al ingresar, dirígete a la sección **Sus pagos**.

| Felio    | Fecha      | Concepto                                        | Persones  | Mitodo de Fago                                    | Observaciones | limporte | Fectura | Opcier |
|----------|------------|-------------------------------------------------|-----------|---------------------------------------------------|---------------|----------|---------|--------|
| P-CMX-46 | 04/04/2019 | Pago De Contado Diplomado<br>Mes de pago: Enero | Pruebabit | Cta. Emisora:<br>Cta. Receptora:                  |               | \$1.00   | B 8     |        |
| P-CMX-28 | 13/03/2019 | Colegiatura<br>Mes de pago: Julio               | Pruebabit | Pago en Línea<br>Cta. Emisora:<br>Cta. Receptora: |               | \$1.00   |         | 8      |
|          |            |                                                 |           | cta. neceptora:                                   |               |          |         |        |
|          |            |                                                 |           |                                                   |               |          |         |        |
|          |            |                                                 |           |                                                   |               |          |         |        |

Allí podrás consultar cada uno de los pagos que has realizado; en la sección **Opciones** se puede imprimir o guardar el recibo en PDF.

| Page De Contado Diplomado<br>Mes de page: Enero       Stat,689.0         SUS PAGOS, r/GACIASI         Folio       Fecha       Concepto       Personas       Método de Pago       Observaciones       Impórta       Factura       Opdianes         PAGOS, r/GACIASI       Folio       Fecha       Concepto       Personas       Método de Pago       Observaciones       Impórta       Factura       Opdianes         PAGOS, 46       04/04/2019       Pago De Contado Diplomado       Pruebabit       Cta. Envisora:       S1.0       Importa       Factura       Opdianes         P-CMX-46       04/04/2019       Mes de pago: Enero       Pruebabit       Cta. Envisora:       S1.0       Importa       Factura       Opdianes         P-CMX-45       13/0.2019       Colegiatura       Pruebabit       Cta. Envisora:       S1.0       Importa       Factura       Ver recto de p         P-CMX-38       13/0.2019       Colegiatura       Mes de pago: Lino       Puebabit       Cta. Envisora:       S1.0       Importa       Factura                                                                                                    | Page De Contado Diplomado<br>Mes de page: Enero       SSS,099.1         SUS PAGOS, ¡GRACIAS!         Follo       Follo       Personas       Mérido de Pago       Observaciones       Importe       Fature       Opcianes         P.CMX-48       D4004/2019       Pago De Contado Diplomado       Pruebabit       Targeta de crédito       S10.0       Importe       Fature       Opcianes         P.CMX-28       13/03/2019       Colegiaturs       Pruebabit       Cas. Receptors:       S1.00       Importe       Fature       Ver recoba de page:                                                                                                    | <i>C</i> =                                  |                                                |                                                                                                  |                                    |                                                                                                    |               |                             |              | e                                 |
|----------------------------------------------------------------------------------------------------|----------------------------------------------------------------------------------------------------|---------------------------------------------|------------------------------------------------|--------------------------------------------------------------------------------------------------|------------------------------------|----------------------------------------------------------------------------------------------------|---------------|-----------------------------|--------------|-----------------------------------|
| Follo         Focha         Concepto         Personaz         Método de Pago         Observaciones         Importe         Factura         Opciences           P-CMX-46         04/04/2019         Pego De Contado Diplomado<br>Mesi de pago: Enero         Pruebabiti         Cza. Emboraz:         51.0         0         0         0         0         0         0         0         0         0         0         0         0         0         0         0         0         0         0         0         0         0         0         0         0         0         0         0         0         0         0         0         0         0         0         0         0         0         0         0         0         0         0         0         0         0         0         0         0         0         0         0         0         0         0         0         0         0         0         0         0         0         0         0         0         0         0         0         0         0         0         0         0         0         0         0         0         0         0         0         0         0         0         0                                                                                                             | SUS PAGOS, ¡GRACIASI         Follo       Focha       Cencepto       Personas       Método de Pago       Observaciones       Importa       Foldores       Opdones         P-CMX-46       04/04/2019       Pago De Contado Diplomado<br>Mes de pago: Lnero       Pruebabit       Tarjeta de crédito<br>Cta. Envisoration       \$1.00       0       0       0       0       0       0       0       0       0       0       0       0       0       0       0       0       0       0       0       0       0       0       0       0       0       0       0       0       0       0       0       0       0       0       0       0       0       0       0       0       0       0       0       0       0       0       0       0       0       0       0       0       0       0       0       0       0       0       0       0       0       0       0       0       0       0       0       0       0       0       0       0       0       0       0       0       0       0       0       0       0       0       0       0       0       0       0       0       0                                                                                                           |                                             | Pago De Conta<br>Mes de pago: E                | ndo Diplomado<br>inero                                                                           |                                    |                                                                                                    |               |                             |              | \$35,099.0                        |
| SUS PAGOS, (GRACIASI           Folio         Fecha         Concepto         Parsonas         Método do Pago         Observaciones         Importe         Facture         Opcianes           P-CMX-45         04/04/2019         Pago De Contado Diplomado         Pruebabit         Ca. Receptora:         51.0         2         1         1         1         1         0         Ver reclo de pago         Ver reclo de pago         Ver reclo de pago         1         1         0         1         0         1         0         1         0         1         0         1         0         1         0         1         0         1         0         1         0         1         0         1         0         1         0         1         0         1         0         1         0         1         0         1         0         1         0         1         0         1         0         1         0         1         0         1         0         1         0         1         0         1         0         1         0         1         0         1         0         1         0         1         0         1         0         1         0                                                                                                    | SUS PAGOS, ¡GRACIASI         Folio       Focha       Conceptio       Personaz       Método de Pago       Observaciones       Importe       Folicura       Opdenes         P-CMX-46       04/04/2019       Pago De Contado Diplomado<br>Mes de pago: Lnero       Pruebabit       Tarjeta de crédito<br>Cla. Emisora:       S1.00       Importe       Folicura       Opdenes         P-CMX-46       04/04/2019       Pago De Contado Diplomado<br>Mes de pago: Lniro       Pruebabit       Cla. Emisora:       S1.00       Importe       Pago       Ver reciba de pago: Lniro         P-CMX-28       13/03/2019       Colegiatura<br>Mes de pago: Julio       Pruebabit       Cla. Receptora:       S1.00       Importe       S1.00       Importe       Importe       S1.00       Importe       Importe       S1.00       Importe       Importe |                                             |                                                |                                                                                                  |                                    |                                                                                                    |               |                             |              |                                   |
| Folio       Focha       Concepto       Parsonaz       Método de Pago       Observadones       Importe       Factura       Opcinees         P-CMX-46       04/04/2019       Pago De Contado Diplomado<br>Mesi de pago: Enero       Pruebabit       Caz. Emisoraz:       51.0       0       0       0       0       0       0       0       0       0       0       0       0       0       0       0       0       0       0       0       0       0       0       0       0       0       0       0       0       0       0       0       0       0       0       0       0       0       0       0       0       0       0       0       0       0       0       0       0       0       0       0       0       0       0       0       0       0       0       0       0       0       0       0       0       0       0       0       0       0       0       0       0       0       0       0       0       0       0       0       0       0       0       0       0       0       0       0       0       0       0       0       0       0       0                                                                                                           | SUS PAGOS, ¡GRACIASI         Follo       Fecha       Concepto       Personas       Método de Pago       Observaciones       Importa       Factura       Opdianes         P-CMX-45       04/04/2019       Pago De Contado Diplomado<br>Meto de pago: Lnero       Pruebabit       Tarjeta de crédito<br>Cta. Energotora:       \$1.00       0       0       0       0       0       0       0       0       0       0       0       0       0       0       0       0       0       0       0       0       0       0       0       0       0       0       0       0       0       0       0       0       0       0       0       0       0       0       0       0       0       0       0       0       0       0       0       0       0       0       0       0       0       0       0       0       0       0       0       0       0       0       0       0       0       0       0       0       0       0       0       0       0       0       0       0       0       0       0       0       0       0       0       0       0       0       0       0       0                                                                                                           |                                             |                                                |                                                                                                  |                                    |                                                                                                    |               |                             |              |                                   |
| SUS PAGOS, ¡GRACIASI           Follo         Fecha         Concepto         Personas         Método de Pago         Observaciones         Importa         Facture         Opdianes           P-CMX-46         04/04/2019         Pago De Contado Diplomado         Pruebabit         Ca. Receptora:         \$1.00         10         10         10         10         10         10         10         10         10         10         10         10         10         10         10         10         10         10         10         10         10         10         10         10         10         10         10         10         10         10         10         10         10         10         10         10         10         10         10         10         10         10         10         10         10         10         10         10         10         10         10         10         10         10         10         10         10         10         10         10         10         10         10         10         10         10         10         10         10         10         10         10         10         10         10         10 <td< td=""><td>SUS PAGOS, ;GRACIASI         Folio       Focha       Conceptio       Personage       Método de Pago       Observadones       Importe       Factural       Opdones         P-CMX-46       04/04/2019       Pago De Contado Diplomado<br/>Mes de pago: Linero       Pruebabit       Tarjeta de crédito<br/>Cla. Emisorage       \$1.00       10       10       10       10       10       10       10       10       10       10       10       10       10       10       10       10       10       10       10       10       10       10       10       10       10       10       10       10       10       10       10       10       10       10       10       10       10       10       10       10       10       10       10       10       10       10       10       10       10       10       10       10       10       10       10       10       10       10       10       10       10       10       10       10       10       10       10       10       10       10       10       10       10       10       10       10       10       10       10       10       10       10       10       10</td><td></td><td></td><td></td><td></td><td></td><td></td><td></td><td></td><td></td></td<> | SUS PAGOS, ;GRACIASI         Folio       Focha       Conceptio       Personage       Método de Pago       Observadones       Importe       Factural       Opdones         P-CMX-46       04/04/2019       Pago De Contado Diplomado<br>Mes de pago: Linero       Pruebabit       Tarjeta de crédito<br>Cla. Emisorage       \$1.00       10       10       10       10       10       10       10       10       10       10       10       10       10       10       10       10       10       10       10       10       10       10       10       10       10       10       10       10       10       10       10       10       10       10       10       10       10       10       10       10       10       10       10       10       10       10       10       10       10       10       10       10       10       10       10       10       10       10       10       10       10       10       10       10       10       10       10       10       10       10       10       10       10       10       10       10       10       10       10       10       10       10       10       10                                                                                                    |                                             |                                                |                                                                                                  |                                    |                                                                                                    |               |                             |              |                                   |
| SUS PAGOS, gGRACIASI         Folio       Focha       Concepto       Personaz       Método de Pago       Observaciones       Importe       Factura       Opcienes         P-CMX-46       04/04/2019       Pago De Contado Diplomado<br>Mesi de pago: Enero       Pruebabit       Caz. Emisora:       51.0       0       0       0       0       0       0       0       0       0       0       0       0       0       0       0       0       0       0       0       0       0       0       0       0       0       0       0       0       0       0       0       0       0       0       0       0       0       0       0       0       0       0       0       0       0       0       0       0       0       0       0       0       0       0       0       0       0       0       0       0       0       0       0       0       0       0       0       0       0       0       0       0       0       0       0       0       0       0       0       0       0       0       0       0       0       0       0       0       0       0       0                                                                                                           | SUS PAGOS, ¡GRACIASI         Folio       Fecha       Concepto       Personas       Método de Pago       Observaciones       Importe       Factural       Opcianes         P-CMX-28       04/04/2019       Pago De Contado Diplomado<br>Mes de pago: Enero       Pruebabit       Tarjeta de crédito<br>Cta. Receptora:       51.00       0       0       0       0       0       0       0       0       0       0       0       0       0       0       0       0       0       0       0       0       0       0       0       0       0       0       0       0       0       0       0       0       0       0       0       0       0       0       0       0       0       0       0       0       0       0       0       0       0       0       0       0       0       0       0       0       0       0       0       0       0       0       0       0       0       0       0       0       0       0       0       0       0       0       0       0       0       0       0       0       0       0       0       0       0       0       0       0       0                                                                                                           |                                             |                                                |                                                                                                  |                                    |                                                                                                    |               |                             |              |                                   |
| SUS PAGOS, rGRACIASI       Folio     Fecha     Consepto     Personas:     Método de Pago     Observadones     Importe     Facture     Opcienes       P-CMX-28     04/04/2019     Pago De Contado Diplomado     Pruebabit     Cas. Binisera:                                                                                                    | SUS PAGOS, ¡GRACIASI         Folio       Fecha       Concepto       Personas       Método de Pago       Observaciones       Imperus       Factura       Opdones         P-CMX-45       04/04/2019       Pago De Contado Diplomado       Pruebabit       Tarjeta de crédito       51.00       0       0       0       0       0       0       0       0       0       0       0       0       0       0       0       0       0       0       0       0       0       0       0       0       0       0       0       0       0       0       0       0       0       0       0       0       0       0       0       0       0       0       0       0       0       0       0       0       0       0       0       0       0       0       0       0       0       0       0       0       0       0       0       0       0       0       0       0       0       0       0       0       0       0       0       0       0       0       0       0       0       0       0       0       0       0       0       0       0       0       0                                                                                                           |                                             |                                                |                                                                                                  |                                    |                                                                                                    |               |                             |              |                                   |
| P-CMX-46         04/04/2019         Page De Contado Diplomado<br>Mes de page: Enero         Tarjeta de crédito         51.00         00         00         00           P-CMX-46         04/04/2019         Page De Contado Diplomado<br>Mes de page: Enero         Pruebobit         Ca. Emisora         \$1.00         00         00         00         00         00         00         00         00         00         00         00         00         00         00         00         00         00         00         00         00         00         00         00         00         00         00         00         00         00         00         00         00         00         00         00         00         00         00         00         00         00         00         00         00         00         00         00         00         00         00         00         00         00         00         00         00         00         00         00         00         00         00         00         00         00         00         00         00         00         00         00         00         00         00         00         00         00         00         00                                                                                                             | P.C.MX-46     D4/04/2019     Page De Contado Diplomado<br>Mes de pago: Enero     Pruebabit     Tarjeta de crédito<br>Cta. Emisora:     S1.0     D     D       P.C.MX-28     13/03/2019     Colegiatura:<br>Mes de pago: julio     Pruebabit     Cale Emisora:     S1.0     D     D                                                                                                    | SUS PAGOS,                                  | GRACIASI                                       |                                                                                                  |                                    |                                                                                                    |               |                             |              |                                   |
| P-CMC-28 13/03/2019 Colegiatura Mes de pago: julio Pruebobit Cta. Imisora:                                                                                                    | P-CMX-28 13/03/2019 Colgisturs<br>Mes de pago: Julio Pruebabit Cta. Receptora: \$\$1.00                                                                                                    | SUS PAGOS,                                  | pGRACIASI                                      | Concepto                                                                                         | Personat                           | Método de Paco                                                                                                    | Observaciones | Importe                     | Factura      | Opciones                          |
|                                                                                                    |                                                                                                    | SUS PAGOS,<br>Folio<br>P-CMX-46             | Fecha<br>64/04/2019                            | Concepto<br>Pago De Contado Diplomado<br>Mes de pago: Enero                                      | Personas<br>Pruebabit              | Metodo de Pago<br>Tayleta de crédito<br>Cla. Emisora:                                                                           | Observaciones | Importe<br>\$1.00           | Factura      | Opciones                          |
|                                                                                                    |                                                                                                    | SUS PAGOS,<br>Folio<br>P-CMX-46<br>P-CMX-28 | IGRACIASI<br>Fecha<br>04/04/2019<br>13/03/2019 | Concepto<br>Pago De Contado Diplomado<br>Mes de pago: Enero<br>Colegiatura<br>Mes de pago: Julio | Personae<br>Pruebabit<br>Pruebabit | Metodo de Pago<br>Tarjeta de crédito<br>Cta, Emisora:<br>Pago en Linea<br>Cta, Emisora:<br>Cta, Receptora:                      | Observaciones | Importe<br>\$1.00<br>\$1.00 | Factura<br>2 | Opcianes<br>D<br>Ver recibo de po |
|                                                                                                    |                                                                                                    | SUS PAGOS,<br>Folio<br>P-CMX-46<br>P-CMX-28 | Fecha<br>04/04/2019<br>13/03/2019              | Concepto<br>Pago De Contado Diplomado<br>Mes de pago: Loreo<br>Colegiatura<br>Mes de pago: Julio | Personas<br>Pruebabit<br>Pruebabit | Metodo de Pago<br>Tayina de crédito<br>Cas. Emisora:<br>Page en Línea<br>Cas. Emisora:<br>Cas. Receptora:                       | Observaciones | Importe<br>\$1.00<br>\$1.00 | Pactura<br>0 | Optiones                          |
|                                                                                                    |                                                                                                    | SUS PAGOS,<br>Folio<br>P-CMX-46<br>P-CMX-28 | 13/03/2019                                     | Concepto<br>Pago De Contado Diplomado<br>Mes de pago: Enero<br>Colegiatura<br>Mes de pago: Julio | Personas<br>Pruebabit<br>Pruebabit | Método de Pago<br>Tarjeta de crédito<br>Cta. Emisora:<br>Cta. Receptora:<br>Pago en Línea<br>Cta. Receptora:<br>Cta. Receptora: | Observaciones | importe<br>\$1.00<br>\$1.00 | Factura      | Opciones<br>P<br>Ver recibo de pa |

| Inter i de acedemica de Acadonate (Propiose de acedemica de Acadonate (Propiose de acedemica de acedemica de | •                                                                                                 | Academic Manager                                                                                                    |                                                        |               |         |         | e et               |
|----------------------------------------------------------------------------------------------------|---------------------------------------------------------------------------------------------------|----------------------------------------------------------------------------------------------------|--------------------------------------------------------|---------------|---------|---------|--------------------|
| Image: Constant cons PSF   Destrice   Pigrez   Image: Constant cons PSF   Image: Constant cons PSF   Image: Constant cons PSF   Image: Constant cons PSF   Image: Constant cons PSF   Image: Constant cons PSF   Image: Constant cons PSF   Image: Constant cons PSF   Image: Constant cons PSF   Image: Constant cons PSF   Image: Constant cons PSF   Image: Constant cons PSF   Image: Constant cons PSF   Image: Constant constant c                                                                                                    | Imprimir<br>Total 1 página                                                                        |                                                                                                    |                                                        |               |         |         | \$35,099.00        |
| Dacho     Vetical     No       Más opoknes de configuración     No       hypirm mediante el sistema de didiopo.<br>(CKRP)     No       Abit POF en visa previa     No       Abit POF en visa previa     No       Pago en Línea     S1.00       Cta. minisorna:     S1.00       Cta. minisorna:     S1.00       Ver recibo de pago       Cta. minisorna:     S1.00       Ver recibo de pago                                                                                                    | Destro<br>Destro<br>Cambiar<br>Págnas<br>O todas                                                  | An and a set of the set of the se |                                                        |               |         |         |                    |
| Abir PGF en visca provia Cat. minora :                                                                                                    | Jiseño Vertical ←<br>Más opciones de configuración ←<br>Inspirito mediante el sistema de diálogo. | 16.<br>6.<br>10.<br>10.                                                                                                    |                                                        |               |         |         |                    |
| Tarjeta de crédita<br>Cta. Emborar:<br>Pago en Línea<br>Cta. familiorar:<br>Pago en Línea<br>Cta. familiorar:<br>S1.00 (2) (2) (2) (2) (2) (2) (2) (2) (2) (2)                                                                                                    | Case)<br>Abrik POF en vista previa                                                                |                                                                                                    | Mátodo de Pago                                         | Observaciones | Importe | Factura | Opciones           |
| Pago en Linea<br>Cts. finisera:                                                                                                    |                                                                                                   | 1977 - 1978 - 1978 - 19 | Tarjeta de crédito<br>Cto, Emisora;<br>Cta. Receptora: |               | \$1.00  | 0 2     | B                  |
|                                                                                                    |                                                                                                   |                                                                                                    | Pago en Línea<br>Cta. Emisora:<br>Cta. Receptora:      |               | \$1.00  |         | Ver recibo de pago |

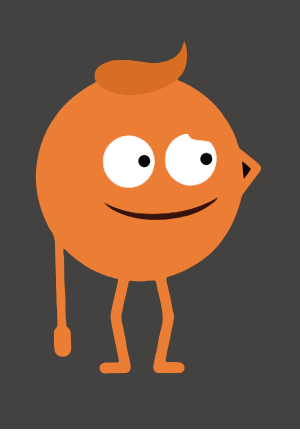

## ¿Cómo realizar facturas?

Dentro de este listado de pagos realizados encontrarás la columna **FACTURA** en donde podrás generarla en caso de que se requiera.

Es importante contar con los **Datos fiscales** correctos para poder generar esta factura.

| Folio    | Fecha      | Concepto                                        | Personas  | Método de Pago                                         | Observaciones | imp te | Factura | Opcion |
|----------|------------|-------------------------------------------------|-----------|--------------------------------------------------------|---------------|--------|---------|--------|
| P-CMX-46 | 04/04/2019 | Pago De Contado Diplomado<br>Mes de pago: Enero | Pruebabit | Tarjeta de crédito<br>Cta. Emisora:<br>Cta. Receptora: |               | -      |         |        |
| P-CMX-28 | 13/03/2019 | Colegiatura<br>Mes de pago: Julio               | Pruebabit | Pago en Línea<br>Cta. Emisora:<br>Cta. Receptora:      |               | \$1.00 |         |        |

Dentro de este apartado podrás encontrarte con tres posibles casos:

**1 - Campo vacío**, esto significa que el concepto del pago efectuado no es posible generar la factura porque ya pasó la fecha límite para generarla (último día del mes más cinco días de prórroga).

| Importe | Factura | Opcio |
|---------|---------|-------|
| \$1.00  |         | E     |
| \$1.00  |         | C     |

2 - Generar factura, indica que aún no ha sido facturado ese pago.

| vaciones | Importe | Factura | Opciones |
|----------|---------|---------|----------|
|          | \$1.00  |         |          |
|          | \$1.00  |         |          |

**3 - Ver PDF y ver XML**, este tipo de opciones indican que la factura de ese concepto ya ha sido generada, por tanto, únicamente es posible visualizar los documentos PDF y XML para realizar la descarga de los mismos.

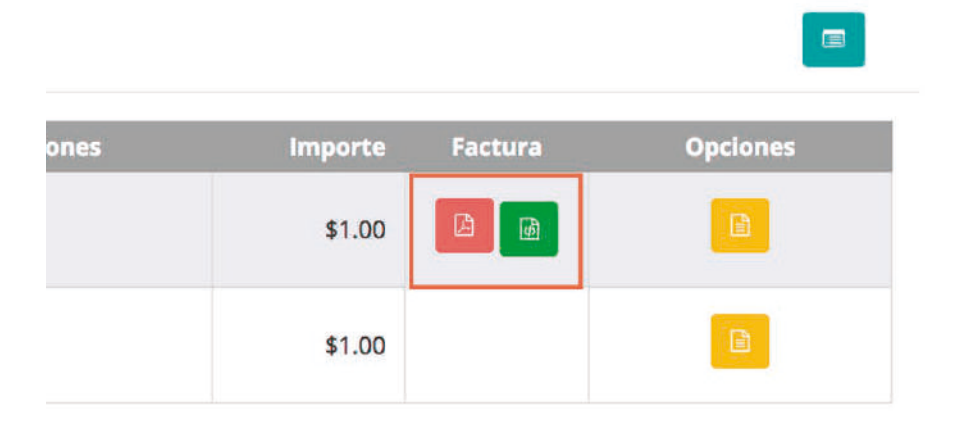

## Dar de alta los datos fiscales

Para dar de alta los datos fiscales dirígete al menú de lado izquierdo y selecciona la opción **Datos fiscales**, que se encuentra debajo de la sección de **Pagos**.

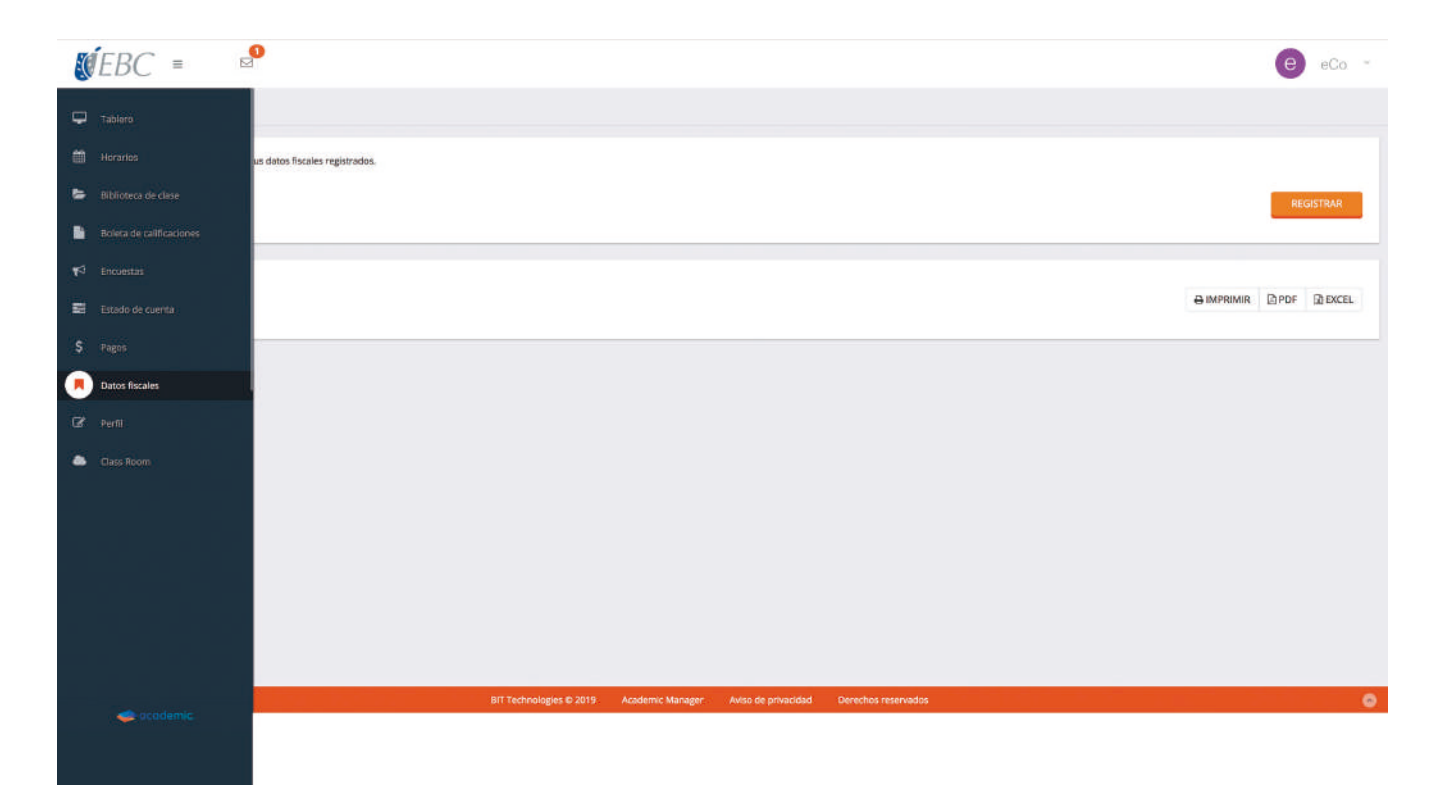

Si aún no cuentas con algún registro previo, selecciona la opción **Registrar** para que ingreses tu razón social y RFC. Asegúrate de colocar tus datos correctamente para después guardarlos.

| Datos fiscales                                             |     |        |
|------------------------------------------------------------|-----|--------|
| A continuación se muestran tus datos fiscales registrados. | REG | ISTRAR |
|                                                            | PDF | EXCEL  |

| completa el siguiente formulario para            | a <b>agregar</b> un conjunto de datos fiscales. |         |          |
|--------------------------------------------------|-------------------------------------------------|---------|----------|
| *Razón Social                                    |                                                 | *RFC    |          |
|                                                  |                                                 |         |          |
| NOTA: Antes de dar clic en guardar valida tus da | tos ya que serán ocupados en tu facturación.    |         |          |
|                                                  |                                                 | GUARDAR | REGRESAR |

Una vez guardado tu registro podrás **verlo, editarlo o eliminarlo** de tu lista de datos fiscales.

| SÍ. | EBC = ≥                                                                          | eCo -     |
|-----|----------------------------------------------------------------------------------|-----------|
| •   | Datos fiscales                                                                   |           |
| 8   | A continuación se muestran tus datos físicales registrados.                      |           |
| 8   |                                                                                  | REGISTRAR |
|     |                                                                                  |           |
| 42  | Facturación                                                                      |           |
| \$  | Actualmente le encientras facturando en un ambiente de pruebas:                  |           |
|     | Razón Social KARINA ISABEL CORREA SÁVICHEZ                                       |           |
| C2  | *Razén Social + NUEVO DATO FSCAL +                                               |           |
| ٠   |                                                                                  |           |
|     |                                                                                  |           |
|     |                                                                                  |           |
|     |                                                                                  |           |
|     |                                                                                  |           |
|     | BIT Technologies © 2019 Academic Manager Avioo de privacidad Derechos reservados | 0         |
|     |                                                                                  |           |

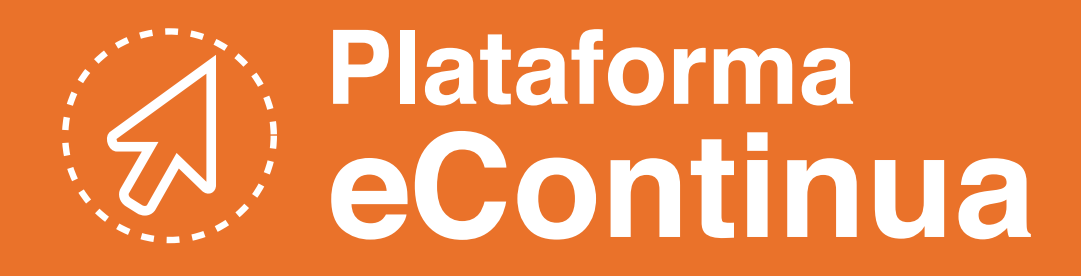